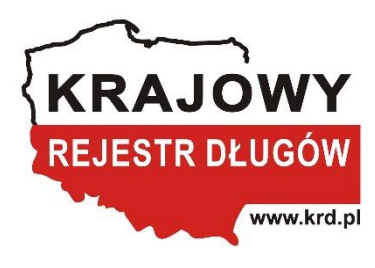

Instrukcja jednoczesnego wysłania wielu wezwań do zapłaty w Panelu Klienta KRD BIG SA Transza/plik WARREN 2.0

AUTORZY: MACIEJ BORTNOWSKI

# Spis treści

| Logowanie i pobranie pliku .csv                                         | 2  |
|-------------------------------------------------------------------------|----|
| Przygotowanie pliku                                                     | 5  |
| Automatyczne obliczanie kwoty zadłużenia                                | 8  |
| Zapisanie pliku                                                         | 9  |
| Wysyłka pliku                                                           | 12 |
| Podgląd szczegółów operacji                                             | 15 |
| Pobieranie raportu z wynikami przetworzenia pliku                       | 25 |
| Wzór wiadomości email wysłanej do klienta po przetworzeniu transzy      | 27 |
| Wzór wezwania do zapłaty – dłużnik JDG, przedsiębiorstwo lub instytucja | 28 |
| Wzór wezwania do zapłaty – dłużnik konsument                            | 29 |
| Formaty i długości pól w transzy                                        | 30 |
| Lista błędów                                                            | 32 |
| Nazwy nagłówków w pliku .CSV                                            | 35 |
| Wsparcie techniczne                                                     | 36 |

# Logowanie i pobranie pliku .csv

1. W polu login podaj nazwę użytkownika lub NIP oraz wprowadź hasło.

| PANEL KLIENTA                                                                                              |
|----------------------------------------------------------------------------------------------------|
| Logowanie do systemu                                                                                       |
| Login lub NIP *<br>Hasło użytkownika *<br>Zapomniałem hasła                                                |
| Zaloguj → Masz problem z zalogowaniem się do swojego konta?<br>Skontaktuj się z infolinią: +48 71 774 5521 |
| TNLB03 Wersja: 1.67.0.994 Data: 11/27/2019 07:34:28 UTC Copyright © 2010 - 2019 Krajowy Rejestr Długów     |

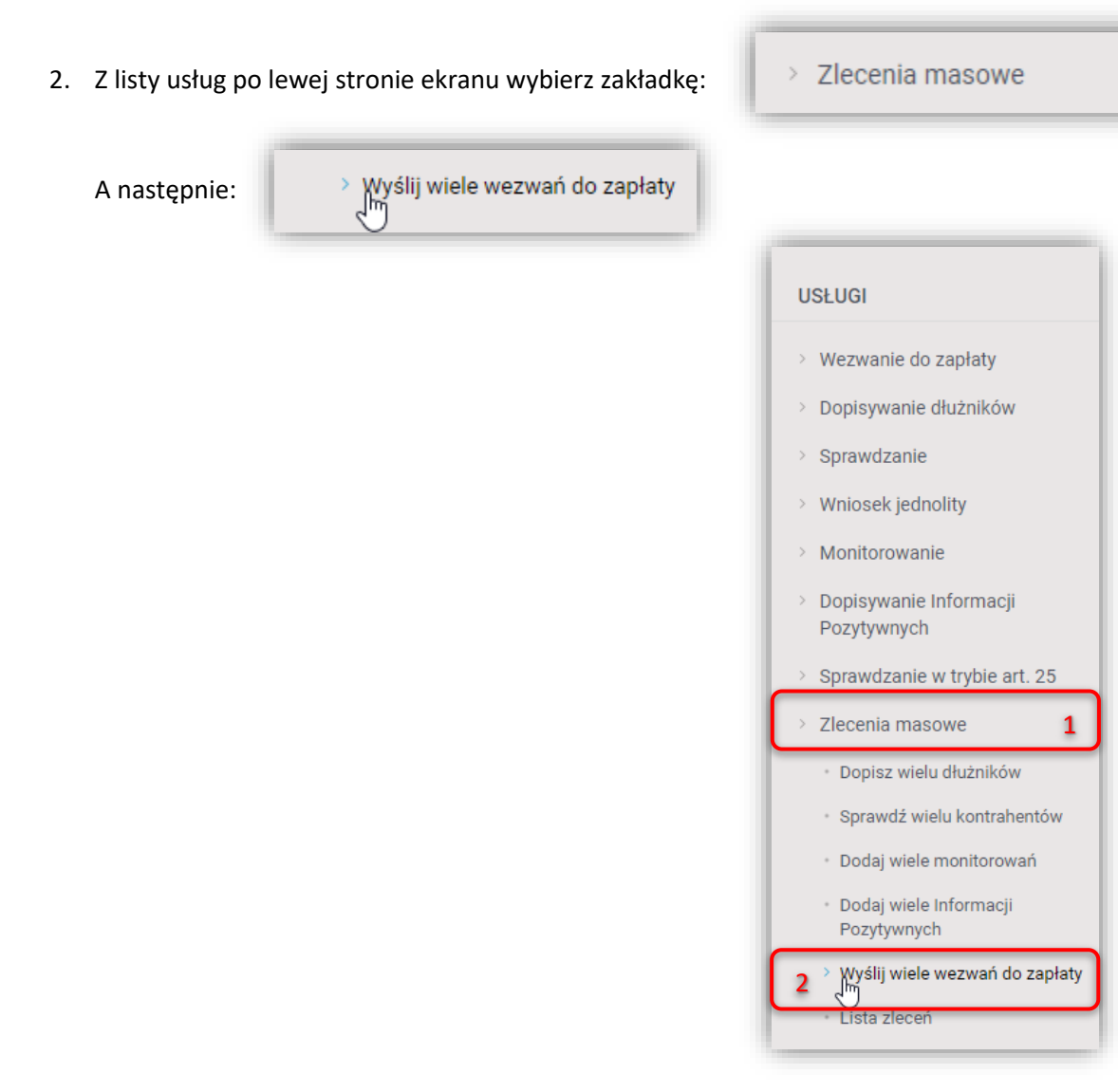

Zakładka widoczna jest tylko dla użytkowników posiadających odpowiednie uprawnienia. Jeżeli jej nie widzisz – skontaktuj się ze swoim Opiekunem Biznesowym.

3. Aby pobrać plik \*.csv, za pomocą którego możliwe jest wprowadzenie danych dłużników, kliknij w TUTAJ (zaznaczone na czerwono).

| Wysyłka wezwań d                                                                                                    | o zapłaty                                                                                                    |
|----------------------------------------------------------------------------------------------------|----------------------------------------------------------------------------------------------------|
| Usługa pozwala na wysyłkę wielu wezwań d<br>w oparciu o ustawę z dnia 9 kwietnia 2010 r<br>W celu utworzenia transzy z danymi otwórz<br>O Wybierz plik | o zapłaty, które są sygnowane logotypem KRD BIG S.A. Zawierają klauzulę informacyjną o zamiarze przekazania danych dłużnika do rejestru. Występuje<br>oku (Dz.U. 2010 nr 81 poz. 530) o udostępnianiu informacji gospodarczych i wymianie danych gospodarczych.<br>przykładowy plik * .csv. Możesz go pobrac TUTAJ, a instrukcję wypełnienia pliku TU. |
| Powrót Dodaj plik                                                                                                    |                                                                                                    |

### Przygotowanie pliku

Plik transzy \*.csv zawiera 20 kolumn do wprowadzenia danych. DOPUSZCZALNY FORMAT KODOWANIA ZNAKÓW W PLIKU TO UTF-8.

Kolejność kolumn w pliku jest dowolna i można dostosować ją do własnych potrzeb, zmieniając kolejność nagłówków w pierwszym wierszu pliku. Należy jednak pamiętać, że system rozpoznaje zawartość kolumny na podstawie jej nagłówka, w przypadku wprowadzenia zmian w nazwie nagłówka system zignoruje dane lub zwróci błąd, nawet w przypadku zmiany wielkości liter!

### Nazwy kolumn w pliku .csv przedstawiono w osobnym rozdziale – aby przejść do tabeli NACIŚNIJ TUTAJ.

Jeżeli zamierzasz wysłać wezwanie do zapłaty do dłużnika, który jest konsumentem, musisz uzupełnić dane w kolumnach z poniższymi nagłówkami:

- 1. Identyfikator pisma
- 2. Dane dluznika (imie)
- 3. Dane dluznika (nazwisko)
- 4. Adres dluznika do wysylki ulica i numer
- 5. Adres dluznika do wysylki kod pocztowy i miasto
- 6. Kwota zadluzenia
  - lub

informacje o zobowiązaniu (kolumny: Rodzaj i numer dokumentu, Data wymagalnosci, Kwota zobowiazania) (*Sprawdź informacje o automatycznym obliczaniu kwoty zadłużenia. KLIKNIJ TUTAJ.*)

- 7. Nazwa firmy do przelewu bankowego
- 8. Numer konta bankowego
- 9. Dane kontaktowe dla dluznika cz.1 nazwa/imie i nazwisko

Jeżeli zamierzasz wysłać wezwanie do zapłaty do dłużnika, który jest przedsiębiorcą lub firmą, musisz uzupełnić dane w kolumnach z poniższymi nagłówkami:

- 1. Identyfikator pisma
- 2. Dane dluznika (nazwa firmy dluznika)
- 3. Adres dluznika do wysylki ulica i numer
- 4. Adres dluznika do wysylki kod pocztowy i miasto
- 5. Kwota zadluzenia
  - lub

informacje o zobowiązaniu (kolumny: Rodzaj i numer dokumentu, Data wymagalnosci, Kwota zobowiazania) (<u>Sprawdź informacje o automatycznym obliczaniu kwoty zadłużenia. KLIKNIJ TUTAJ.</u>)

- 6. Nazwa firmy do przelewu bankowego
- 7. Numer konta bankowego
- 8. Dane kontaktowe dla dluznika cz.1 nazwa/imie i nazwisko

Dodatkowo możesz uzupełnić pola opcjonalne takie jak:

- Numer dluznika
- Pole dodatkowe (np. dodatkowy opis sprawy)
- Dane kontaktowe dla dluznika cz.2 ulica i numer bud.
- Dane kontaktowe dla dluznika cz.3 kod poczt. miasto
- Dane kontaktowe dla dluznika cz.4 nr. telefonu
- Dane kontaktowe dla dluznika cz.5 np. adres e-mail
- Rodzaj i numer dokumentu
- Data wystawienia/wydania
- Data wymagalnosci
- Kwota zobowiazania
- Waluta zobowiazania

W przypadku uzupełnienia opcjonalnych pól: Numer dluznika i Pole dodatkowe (np. dodatkowy opis sprawy), na wydruku dokumentu pod kodem R, pojawią się dwie dodatkowe linie. Pierwsza z wartością wprowadzoną w polu Numer dluznika, z prefixem "Nr dłużnika:". Druga z wartością wprowadzoną w polu:

Pole dodatkowe (np. dodatkowy opis sprawy) w niezmienionej formie.

UWAGA: Formaty i długości pól w transzy przedstawione w osobnym rozdziale – aby przejść do tabeli NACIŚNIJ TUTAJ.

#### Wezwanie do zapłaty w obcej walucie

Istnieje możliwość wysłania wezwania do zapłaty, w którym wszystkie zobowiązania będą podane w walucie innej niż Polski Złoty (PLN).

W ramach jednego dokumentu możliwe jest dodanie zobowiązań **tylko** w jednej walucie obcej. W przypadku podania kilku różnych walut w obrębie jednego dokumentu system zwróci **błąd**, a wezwanie do zapłaty **nie zostanie wysłane.** 

Aby to zrobić należy uzupełnić pole "Waluta zobowiazania" podając 3 literowy kod waluty, w której zostanie podana wysokość zobowiązania, we wszystkich liniach dotyczących tego samego wezwania do zapłaty.

### Automatyczne obliczanie kwoty zadłużenia

System oferuje możliwość automatycznego obliczenia sumy zadłużenia pojawiającej się na piśmie (Wezwanie do zapłaty).

• Co należy uzupełnić, by system sam obliczył sumę zadłużenia?

Aby suma zadłużenia została obliczona automatycznie, należy uzupełnić **pola dotyczące dokumentu**, **który jest podstawą zobowiązania** (Rodzaj i numer dokumentu, Data wymagalnosci, Kwota zobowiazania) oraz pozostawić **pole Kwota zadluzenia puste**.

Pole Data wystawienia/wydania jest polem opcjonalnym.

W przypadku niepodania daty wystawienia/wydania w tabeli z tyłu pisma (Wezwanie do zapłaty) w miejscu na datę pojawi się znak "-".

• Co się stanie, jeżeli nie uzupełnię wszystkich pól dotyczących podstawy zobowiązania oraz kwoty zadłużenia?

System zwróci błąd i linia z błędem nie zostanie przetworzona. Pola dotyczące dokumentów będących podstawą zobowiązania są polami opcjonalnymi, lecz w przypadku chęci podania tych informacji, muszą zostać uzupełnione pola: Rodzaj i numer dokumentu, Data wymagalnosci, Kwota zobowiazania.

• Co się stanie, jeżeli uzupełnię pole kwoty zadłużenia i pola dotyczące dokumentu, który jest podstawą zobowiązania?

Transza zostanie zaakceptowana, a na piśmie (Wezwanie do zapłaty) znajdą się kwoty wprowadzone przez użytkownika. W takim wypadku system **NIE SPRAWDZA**, czy suma zobowiązań jest równa podanej kwocie zadłużenia.

Należy pamiętać, że w takim wypadku pola: Kwota zadluzenia i pola dotyczące dokumentu, który jest podstawą zobowiązania trzeba wypełnić we WSZYSTKICH wierszach dotyczących tego samego dłużnika/pisma (o tym samym identyfikatorze pisma) w transzy.

Pomieszanie wierszy z uzupełnioną tylko kwotą zadłużenia z wierszami z uzupełnionymi polami dotyczącymi dokumentu, który jest podstawą zobowiązania w obrębie jednego identyfikatora pisma, spowoduje zwrócenie przez system błędu.

#### • Czy mogę podać tylko kwotę zadłużenia?

Tak. System akceptuje transzę, w której podana jest tylko kwota zadłużenia i nie podano informacji na temat dokumentów, które są podstawą zadłużenia. W przypadku podania tej kwoty należy ją powielić we **WSZYSTKICH** wierszach dotyczących tego samego dłużnika/pisma (o tym samym identyfikatorze pisma) w transzy. Przy takim sposobie wypełnienia pliku nie pojawi się tabela na drugiej stronie pisma (Wezwanie do zapłaty) dedykowana informacjom nt. dokumentów, pozostanie tylko tekst widoczny pod nią (pismo wciąż będzie dwustronne).

#### • Ile dokumentów będących podstawą zobowiązania mogę dodać w ramach jednego wezwania do zapłaty?

W ramach jednego wezwania możesz dodać maksymalnie **50 dokumentów** będących podstawą zobowiązania (kolumny: Rodzaj i numer dokumentu, Data wystawienia/wydania, Data wymagalnosci, Kwota zobowiazania). Pamiętaj, by dla każdego z dokumentów wypełnić wszystkie wymagane kolumny.

### Zapisanie pliku

Uzupełniony plik należy zapisać w formacie \*.csv. DOPUSZCZALNY FORMAT KODOWANIA ZNAKÓW W PLIKU TO UTF-8.

|                                         | P                    | C                        | 5                                    | r                                         | 5                                                 | ć                                                         |                             |
|-----------------------------------------|----------------------|--------------------------|--------------------------------------|-------------------------------------------|---------------------------------------------------|-----------------------------------------------------------|-----------------------------|
| A                                       | D                    | L L                      | D                                    | C                                         | E                                                 | 0                                                         | п                           |
| <ol> <li>Identyfikator pisma</li> </ol> | Dane dluznika (imie) | Dane dluznika (nazwisko) | Dane dluznika (nazwa firmy dluznika) | Adres dluznika do wysylki - ulica i numer | Adres dluznika do wysylki - kod pocztowy i miasto | Dane kontaktowe dla dluznika cz.1 - nazwa/imie i nazwisko | Nazwa firmy do przelewu ban |
| 2 Pisma_Ident_090                       |                      |                          | Firma Testowego Dłużnika SA          | pl. Przykładowy 78/2                      | 09-008 Wrocław                                    | Jan Kowalski                                              | Jan Kowalski - Firma        |
| 3 Pisma_Ident_091                       | Adam                 | Testowy                  |                                      | al. Piastów 12 m. 8                       | 00-111 Warszawa                                   | Agnieszka Testowa                                         | Jan Kowalski                |
| 4 Pisma_Ident_091                       | Adam                 | Testowy                  |                                      | al. Piastów 12 m. 8                       | 00-111 Warszawa                                   | Agnieszka Testowa                                         | Jan Kowalski                |
| 5 Pisma_Ident_091                       | Adam                 | Testowy                  |                                      | al. Piastów 12 m. 8                       | 00-111 Warszawa                                   | Agnieszka Testowa                                         | Jan Kowalski                |
| 6                                       |                      |                          |                                      |                                           |                                                   |                                                           |                             |
| 7                                       |                      |                          |                                      |                                           |                                                   |                                                           |                             |
| 8                                       |                      |                          |                                      |                                           |                                                   |                                                           |                             |
| /                                       |                      |                          |                                      |                                           |                                                   | i                                                         |                             |

#### Instrukcja dla programu Excel:

Po uzupełnieniu pliku należy wykonać następujące czynności:

Kliknij Plik (zaznaczone na czerwono).

| PLIK          | NARZĘ                            | DZIA GŁÓ\    | WNE     | WS             | TAWIANIE              | UKŁAD STR           | RONY | FO |
|---------------|----------------------------------|--------------|---------|----------------|-----------------------|---------------------|------|----|
|               | Wytnij<br>Kopiuj 🔻               | ,            | Calibri | i              | <b>+ 11</b>           | • A A               | = =  | =  |
| vvkiej<br>v 💉 | <sup>P</sup> Malarz fo<br>chowek | rmatów<br>ات | BI      | U              | •   🗄 •  <br>Czcionka | <u>Ф • А</u> •<br>Б |      |    |
| К13           | *                                | : 🗙          | ~       | f <sub>x</sub> |                       |                     |      |    |

Następnie Zapisz jako (1), Komputer (2) (lub wskazać inne miejsce zapisu pliku) i Przeglądaj (3).

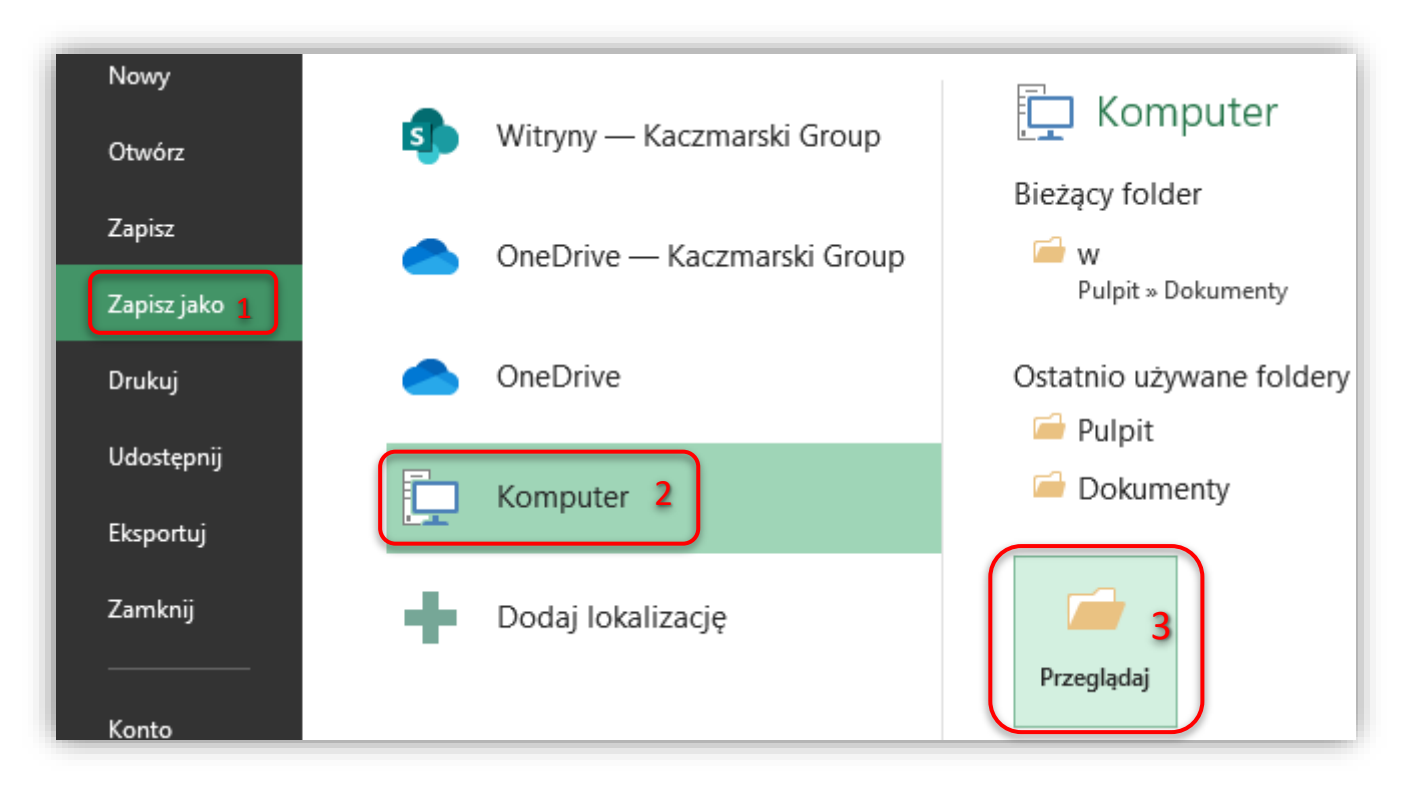

Wskaż miejsce zapisu pliku (1), podaj jego nazwę (2), a następnie wybierz typ pliku: CSV (rozdzielany przecinkami) (\*.csv) (3) i kliknij zapisz (4).

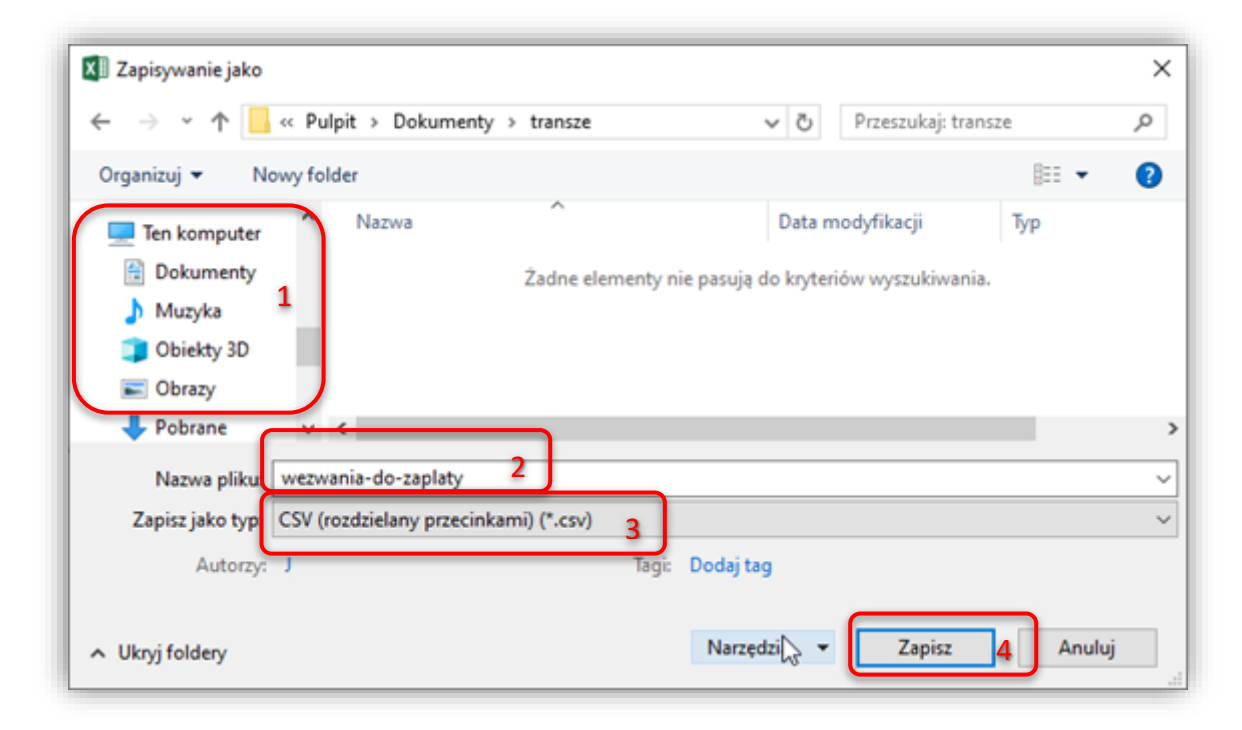

Po kliknięciu zapisz, wyświetli się poniższy komunikat, który należy zatwierdzić, klikając Tak.

| Microsoft | t Excel                                                                                                    | ×         |
|-----------|----------------------------------------------------------------------------------------------------|-----------|
| 0         | Skoroszyt może zawierać funkcje, które zostaną utracone po zapisaniu jako CSV (rozdzielany prze<br>Czy chcesz zachować w tym formacie?<br>Tak Nie Pomoc | cinkami). |

# Wysyłka pliku

- 1. Aby wysłać plik w Panelu Klienta KRD, przejdź do ekranu "Wysyłka wezwań do zapłaty" (instrukcja Logowanie i pobranie pliku .csv kroki 1. i 2.).
- 2. Kliknij: Wybierz plik

| Wysyłka wezwań do zapłaty                                                                                                    |
|----------------------------------------------------------------------------------------------------|
| Usługa pozwala na wysyłkę wielu wezwań do zapłaty, które są sygnowane logotypem KRD BIG S.A. Zawierają klauzulę informacyjną o zamiarze przekazania danych dłużnika do rejestru. Występuje<br>w oparciu o ustawę z dnia 9 kwietnia 2010 roku (Dz.U. 2010 nr 81 poz. 530) o udostępnianiu informacji gospodarczych i wymianie danych gospodarczych.<br>W celu utworzenia transzy z danymi otwórz przykładowy plik * .csv. Możesz go pobrać TUTAJ, a instrukcję wypełnienia pliku TU.<br>O Wybierz plik |
| Powrót Dodaj plik                                                                                                    |

3. Wybierz plik (2) z miejsca, w którym wcześniej go zapisano (1) i kliknij otwórz (3).

| - → • 1 <mark>-</mark>                                                                                                    | <ul> <li>Ten kon</li> </ul> | nputer > Dokumenty > transze   | ٽ ~ <mark>1</mark> | Przeszukaj: transze                         |                   |
|----------------------------------------------------------------------------------------------------|-----------------------------|--------------------------------|--------------------|---------------------------------------------|-------------------|
| Organizuj 🔻 No                                                                                                    | wy folder                   |                                |                    | :<br>::::::::::::::::::::::::::::::::::::   | -                 |
| a OneDrive                                                                                                    | ^ N                         | azwa                           | Data modyfikacji   | Тур                                         | Rozmiar           |
| 💻 Ten komputer                                                                                                    | 4                           | 🖁 wiele_wezwan_do_zaplaty.csv  | 20.11.2019 15:08   | Microsoft Excel C                           | 2 <sup>5 KE</sup> |
| 🗄 Dokumenty                                                                                                    |                             |                                |                    |                                             |                   |
| Muzuka                                                                                                    |                             |                                |                    |                                             |                   |
| J/ Wiuzyka                                                                                                    |                             |                                |                    |                                             |                   |
| ) Muzyka<br>Dbiekty 3D                                                                                                    |                             |                                |                    |                                             |                   |
| ) Obiekty 3D                                                                                                    | Ŀ                           |                                |                    |                                             |                   |
| <ul> <li>Obiekty 3D</li> <li>Obrazy</li> <li>Pobrane</li> </ul>                                                                             | L                           |                                |                    |                                             |                   |
| <ul> <li>Obiekty 3D</li> <li>Obrazy</li> <li>Pobrane</li> <li>Pulpit</li> </ul>                                                             | L                           |                                |                    |                                             |                   |
| <ul> <li>Obiekty 3D</li> <li>Obrazy</li> <li>Pobrane</li> <li>Pulpit</li> <li>Wideo</li> </ul>                                              | ŀ                           |                                |                    |                                             |                   |
| <ul> <li>Obiekty 3D</li> <li>Obiekty 3D</li> <li>Obrazy</li> <li>Pobrane</li> <li>Pulpit</li> <li>Wideo</li> <li>Dysk lokalny ((</li> </ul> | G) ¥                        |                                |                    |                                             |                   |
| <ul> <li>Obiekty 3D</li> <li>Obiekty 3D</li> <li>Obrazy</li> <li>Pobrane</li> <li>Pulpit</li> <li>Wideo</li> <li>Dysk lokalny (f</li> </ul> | C:) ¥<br>Nazwa plik         | u: wiele_wezwan_do_zaplaty.csv |                    | <ul> <li>✓ Wszystkie pliki (*.*)</li> </ul> |                   |

4. Kiedy na ekranie pojawi się nazwa wybranego pliku (1), kliknij przycisk: Dodaj plik (2).

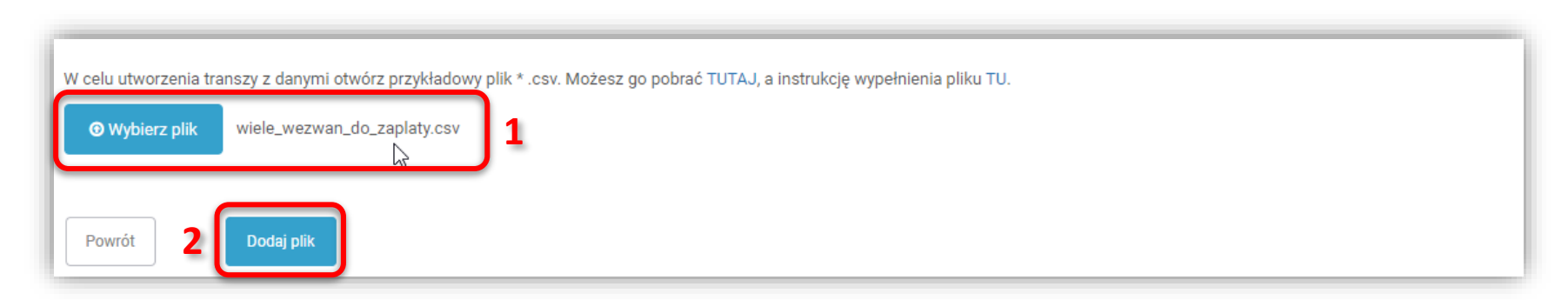

5. Po poprawnym przesłaniu pliku na ekranie powinien pojawić się komunikat: "Dziękujemy za..."

| W celu utworzenia tra | anszy z danymi otwórz przykładowy plik * .csv. Możesz go pobrać TUTAJ, a instrukcję wypełnienia pliku TU.          |
|-----------------------|----------------------------------------------------------------------------------------------------|
| Dziękujemy za prze    | esłanie pliku. Obecnie trwa jego przetwarzanie. Szczegóły znajdują się w zakładce Zlecenia masowe > Lista zleceń 1 |
| 🖲 Wybierz plik        | wiele_wezwan_do_zaplaty.csv                                                                                        |
| Powrót                | Dodaj plik                                                                                                    |

6. Aby przejść do widoku listy zleceń naciśnij Lista zleceń (1).

## Podgląd szczegółów operacji

Aby przejść do ekranu podglądu szczegółów operacji należy:

1. Z listy usług po lewej stronie ekranu wybierz: Zlecenia masowe (1), a następnie Lista zleceń (2).

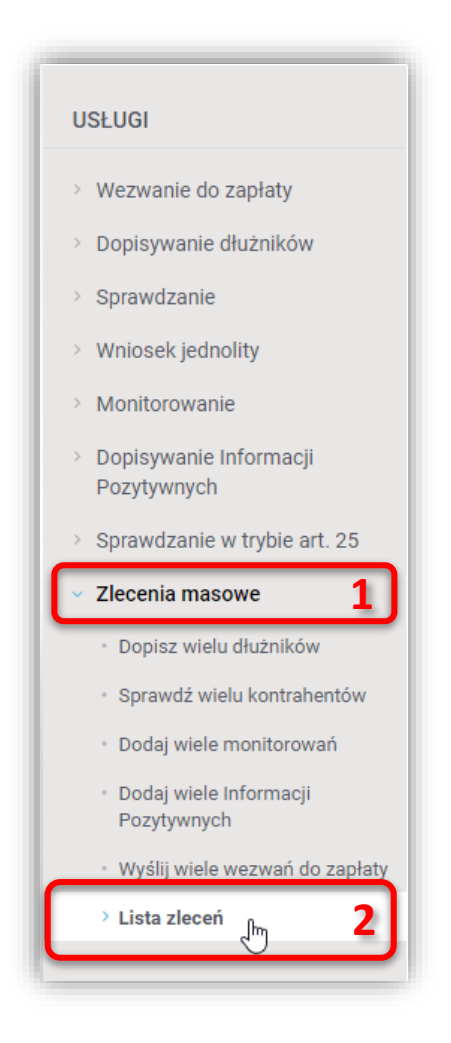

2. Na ekranie pojawi się lista zleconych operacji.

| Filtr wy | szukiwania             |                 |                         |              |            |                    |          |
|----------|------------------------|-----------------|-------------------------|--------------|------------|--------------------|----------|
| Wpisz n  | azwę loginu, który zle | cał transze, nu | imer systemowy, lub naz | zwę transzy. |            |                    |          |
| Filtr    |                        |                 |                         |              |            |                    |          |
| Data do  | dania pliku od         | :               | do:                     | 111          |            |                    |          |
| Status   |                        |                 |                         |              |            |                    |          |
| Oczekuj  | jące                   | $\checkmark$    |                         |              |            |                    |          |
| Rozpoc   | zęte                   | $\checkmark$    |                         |              |            |                    |          |
| Gotowe   | 9                      | $\checkmark$    |                         |              |            |                    |          |
| Anulow   | ane                    | $\checkmark$    |                         |              |            |                    |          |
| Błędne   |                        | $\checkmark$    |                         |              |            |                    |          |
| Szuk     | aj                     |                 |                         |              | L4         |                    |          |
| Lp.      | Numer systemow         | у               | Status                  | Login        | Protokół   | Data dodania pliku | ▼ Postęp |
| 1        | MW0000622              |                 | Błędne                  | 9F9E97BBB3   | Warren 2.0 | 2020-03-17 13:40   | 100%     |
| 2        | MW0000615              |                 | Gotowe                  | 9F9E97BBB3   | Warren 2.0 | 2020-03-17 08:22   | 100%     |
| 3        | MW0000614              |                 | Gotowe                  | 9F9E97BBB3   | Warren 2.0 | 2020-03-17 08:09   | 100%     |
| 4        | MW0000613              |                 | Błędne                  | 9F9E97BBB3   | Warren 2.0 | 2020-03-17 08:06   | 100%     |
| 5        | MW0000612              |                 | Błędne                  | 9F9E97BBB3   | Warren 2.0 | 2020-03-16 13:00   | 100%     |
| 6        | MW0000611              |                 | Gotowe                  | 9F9E97BBB3   | Warren 2.0 | 2020-03-16 12:50   | 100%     |
| 7        | MW0000609              |                 | Gotowe                  | 9F9E97BBB3   | Warren 2.0 | 2020-03-16 12:31   | 100%     |
| 8        | MW0000604              |                 | Gotowe                  | 9F9E97BBB3   | Warren 2.0 | 2020-03-16 11:53   | 100%     |
| 9        | MW0000471              |                 | Błędne                  | 9F9E97BBB3   | Warren 2.0 | 2020-03-09 11:02   | 100%     |
| 10       | MW0000422              |                 | Bledne                  | 9F9F97BBB3   | Warren 2.0 | 2020-03-06 17:49   | 100%     |

#### 3. Aby sprawdzić szczegóły, zaznacz na liście jedną z operacji, a następnie kliknij

| Lp. | Numer systemowy | Status | Login      | Protokół   | Data dodania pliku | ▼ Postęp                        |
|-----|-----------------|--------|------------|------------|--------------------|---------------------------------|
| 1   | MW0000622       | Błędne | 9F9E97BBB3 | Warren 2.0 | 2020-03-17 13:40   | 100%                            |
| 2   | MW0000615       | Gotowe | 9F9E97BBB3 | Warren 2.0 | 2020-03-17 08:22   | 100%                            |
|     |                 |        |            |            | ſ                  | Pokaż szczegóły Anuluj zlecenie |
| 3   | MW0000614       | Gotowe | 9F9E97BBB3 | Warren 2.0 | 2020-03-17 08:09   | 100%                            |
| 4   | MW0000613       | Błędne | 9F9E97BBB3 | Warren 2.0 | 2020-03-17 08:06   | 100%                            |
| 5   | MW0000612       | Rładna | OFOFO7RRR3 | Warren 2.0 | 2020-03-16 13:00   | 100%                            |

4. Zobaczysz okno ze szczegółami wprowadzonego pliku. W zakładce **Poprawne** zobaczysz listę poprawnie wprowadzonych danych.

| niżej zn | najdują się szczego | óły zaczytanego pliku.              |                |                              |                                               |
|----------|---------------------|-------------------------------------|----------------|------------------------------|-----------------------------------------------|
| oprawr   | ne (25) Błędno      | e (3) Kody R (25) i kopie pism (25) | Zwroty (3)     |                              |                                               |
| Lp.      | Nr linii            | Identyfikator                       |                | Nazwa operacji               | Komunikat                                     |
| 1        | 5                   | 20201130-074754937070               |                | 1                            | Przetworzone prawidłowo                       |
| 2        | 6                   | 20201130-074754949074               |                | 1                            | Przetworzone prawidłowo                       |
| 3        | 7                   | 20201130-074754960065               |                | 1                            | Przetworzone prawidłowo                       |
| 4        | 8                   | 20201130-074754973303               |                | 1                            | Przetworzone prawidłowo                       |
| 5        | 9                   | 20201130-074754985168               |                | 1                            | Przetworzone prawidłowo                       |
| 6        | 10                  | 20201130-074754997116               |                | 1                            | Przetworzone prawidłowo                       |
| 7        | 11                  | 20201130-074755009551               |                | 1                            | Przetworzone prawidłowo                       |
| 8        | 12                  | 20201130-074755024207               |                | 1                            | Przetworzone prawidłowo                       |
| 9        | 13                  | 20201130-074755035303               |                | 1                            | Przetworzone prawidłowo                       |
| 10       | 14                  | 20201130-074755046560               |                | 1                            | Przetworzone prawidłowo                       |
|          |                     |                                     | ≪ < Strona 1 z | 3 > » Pokaż na stronie: 10 v |                                               |
|          |                     |                                     |                | I                            | Pobierz raport z wynikami przetworzenia pliku |
|          |                     |                                     |                |                              | Pobiora roport a kodomi P                     |

5. W zakładce **Błędne** pojawią się informacje o błędach, które wystąpiły podczas dodawania pliku.

| Sz     | czeg       | góły                            |                  |                                                                                     |
|--------|------------|---------------------------------|------------------|-------------------------------------------------------------------------------------|
| oniżej | znajdują s | ię szczegóły zaczytanego pliku. |                  |                                                                                     |
| Popra  | wne (25)   | Błędne (3) Kody R (25) i ko     | pie pism (25) Zw | roty (3)                                                                            |
| Lp.    | Nr linii   | Identyfikator                   | Nazwa operacji   | Komunikat                                                                           |
| 1      | 2          | 20201130-074754899036}          | 1                | Identyfikator pisma zawiera niedozwolone znaki.                                     |
| 2      | 3          | 20201130-074754913045           | 1                | Niepoprawny format daty (rrrr-mm-dd).                                               |
| 3      | 4          | 20201130-074754925055           | 1                | Zły format kwoty zobowiązania lub kwota zobowiązania przekracza maksymalną wartość. |
|        |            |                                 |                  |                                                                                     |
|        |            |                                 |                  | Pobierz raport z wynikami przetworzenia pliku 🔿                                     |
|        |            |                                 |                  | Pobierz raport z kodami R >>                                                        |
| Pow    | rót        |                                 |                  |                                                                                     |
|        |            |                                 |                  |                                                                                     |
|        |            |                                 |                  |                                                                                     |

6. Jeżeli liczba błędów wynosi 0, oznacza to, że przesyłanie pliku przebiegło poprawnie.

| niżej znajdują s | ię szczegóły zac | zytanego pliku.              |            |                |                                               |
|------------------|------------------|------------------------------|------------|----------------|-----------------------------------------------|
| oprawne (28)     | Błędne (0)       | Kody R (28) i kopie pism (0) | Zwroty (0) |                |                                               |
| Lp.              | Nr linii         | Identyfikator                |            | Nazwa operacji | Komunikat                                     |
|                  |                  |                              |            |                |                                               |
|                  |                  |                              |            |                | Pobierz raport z wynikami przetworzenia pliku |
|                  |                  |                              |            |                | Pobierz raport z kodami R                     |
| Powrót           |                  |                              |            |                |                                               |
|                  |                  |                              |            |                |                                               |

Po przejściu do zakładki Kody R i kopie pism, na ekranie pojawi się lista wszystkich nadanych w ramach transzy kodów R.
 Kody te oraz data wysłania pojawią się w systemie dopiero po potwierdzeniu wysyłki przez dostawce usług pocztowych.
 O nadaniu kodów R użytkownik jest informowany poprzez wiadomość email (wysyłaną na adres e-mail przypisany do loginu, który zlecił wysyłkę).

| oniżej zn | najdują się szczegóły zaczytanego | pliku.                            |                                  |                                  |                        |
|-----------|-----------------------------------|-----------------------------------|----------------------------------|----------------------------------|------------------------|
| Poprawr   | rne (25) Błędne (3) Kody R        | (25) i kopie pism (25) Zwroty (3) |                                  |                                  |                        |
| Lp.       | Identyfikator pisma               | Nr dłużnika                       | Kod R                            | Data wysłania                    | Kopia pisma            |
| 1         | 20201130-074754937070             | dluznik/2852                      | 00759007730044074865             | 30.11.2020                       | Pobierz                |
| 2         | 20201130-074754949074             | dluznik/3480                      | 00759007730044074872             | 30.11.2020                       | Pobierz                |
| 3         | 20201130-074754960065             | dluznik/3568                      | 00759007730044074889             | 30.11.2020                       | Pobierz                |
| 4         | 20201130-074754973303             | dluznik/3792                      | 00759007730044074896             | 30.11.2020                       | Pobierz                |
| 5         | 20201130-074754985168             | dluznik/4556                      | 00759007730044074902             | 30.11.2020                       | Pobierz                |
| 6         | 20201130-074754997116             | dluznik/4954                      | 00759007730044074919             | 30.11.2020                       | Pobierz                |
| 7         | 20201130-074755009551             | dluznik/5113                      | 00759007730044074926             | 30.11.2020                       | Pobierz                |
| 8         | 20201130-074755024207             | dluznik/6019                      | 00759007730044074933             | 30.11.2020                       | Pobierz                |
| 9         | 20201130-074755035303             | dluznik/6029                      | 00759007730044074940             | 30.11.2020                       | Pobierz                |
| 10        | 20201130-074755046560             | dluznik/6988                      | 00759007730044074957             | 30.11.2020                       | Pobierz                |
|           |                                   | « < Strona                        | 1 z 3 > > Pokaž na stronie: 10 🗸 |                                  |                        |
|           |                                   |                                   |                                  | Pobierz raport z <u>wynika</u> r | ni przetworzenia pliku |
|           |                                   |                                   |                                  |                                  |                        |

8. Istnieje możliwość pobrania kopii wysłanego pisma w formacie PDF. Żeby to zrobić należy w zakładce **Kody R i kopie pism** przy wybranym piśmie w kolumnie **Kopia pisma** nacisnąć przycisk **Pobierz**.

Przyciski te pojawią się w systemie dopiero po potwierdzeniu wysyłki przez dostawce usług pocztowych (patrz punkt 7).

| Poprawn | ie (25)  | Błędne (3)   | Kody R (25) i kopie pism ( | 25) Zwroty (3) |                      |               |             |
|---------|----------|--------------|----------------------------|----------------|----------------------|---------------|-------------|
|         |          |              |                            |                |                      |               |             |
| Lp.     | Identyfi | kator pisma  |                            | Nr dłużnika    | Kod R                | Data wysłania | Kopia pisma |
| 1       | 202011   | 30-074754937 | 070                        | dluznik/2852   | 00759007730044074865 | 30.11.2020    | Pobierz     |
| 2       | 202011   | 30-074754949 | 074                        | dluznik/3480   | 00759007730044074872 | 30.11.2020    | Pobierz     |
| 3       | 202011   | 30-074754960 | 065                        | dluznik/3568   | 00759007730044074889 | 30.11.2020    | Pobierz     |
| 4       | 202011   | 30-074754973 | 303                        | dluznik/3792   | 00759007730044074896 | 30.11.2020    | Pobierz     |
| 5       | 202011   | 30-074754985 | 168                        | dluznik/4556   | 00759007730044074902 | 30.11.2020    | Pobiorz     |

9. W zakładce **Zwroty**, znajdują się szczegółowe informacje na temat zwrotu przesyłek: powód zwrotu oraz data zwrotu. W przypadku poprawnego doręczenia przesyłki komórki te pozostaną puste.

| opraw | vne (25) Błędne (3) Kody R (25) i k | opie pism (25) Zwroty (3) |                                           |                              |
|-------|-------------------------------------|---------------------------|-------------------------------------------|------------------------------|
|       |                                     |                           |                                           |                              |
| .p.   | Identyfikator pisma                 | Nr dłużnika               | Powód zwrotu                              | Data zwrotu                  |
|       | 20201130-074755230905               | dluznik/0035              | Adresat nie mieszka pod wskazanym adresem | 30.11.2020                   |
|       | 20201130-074755218982               | dluznik/8048              | Adresat przebywa w zakładzie karnym       | 30.11.2020                   |
|       | 20201130-074755206933               | dluznik/8046              | Firma zlikwidowana                        | 30.11.2020                   |
|       | 20201130-074754937070               | dluznik/2852              |                                           |                              |
| i     | 20201130-074754949074               | dluznik/3480              |                                           |                              |
|       | 20201130-074754960065               | dluznik/3568              |                                           |                              |
|       | 20201130-074754973303               | dluznik/3792              |                                           |                              |
|       | 20201130-074754985168               | dluznik/4556              |                                           |                              |
|       | 20201130-074754997116               | dluznik/4954              |                                           |                              |
| 0     | 20201130-074755009551               | dluznik/5113              |                                           |                              |
|       |                                     | ≪ ≺ Stro                  | na 1 z 3 > » Pokaż na stronie: 10 v       |                              |
|       |                                     |                           | Pobierz raport z v                        | vynikami przetworzenia pliku |
|       |                                     |                           |                                           |                              |

W celu pobrania raportu z kodami R naciśnij przycisk: *Pobierz raport z kodami R,* który zawiera informację o identyfikatorze pisma, kodzie R oraz dacie wysłania wezwania do zapłaty.

Po naciśnięciu przycisku zostanie pobrany raport w formacie CSV. W przypadku otworzenia pliku za pomocą programu MS Excel należy zwrócić szczególną uwagę na formatowanie komórek, które może spowodować błędne wyświetlanie wartości kodu R.

#### Zawartość raportu z Kodami R

W celu otworzenia pliku z raportem zalecane jest korzystanie z narzędzi dedykowanych do podglądu i edycji plików CSV.

Plik raportu z kodami R składa się z 6 kolumn: Identyfikator pisma, Kod R, Data wysłania, Powód zwrotu, Data zwrotu oraz Numer dłużnika.

|    | A                     | В                     | С             | D                                         | E           | F              |  |
|----|-----------------------|-----------------------|---------------|-------------------------------------------|-------------|----------------|--|
| 1  | Identyfikator pisma   | Kod R                 | Data wysłania | Powód zwrotu                              | Data zwrotu | Numer dłużnika |  |
| 2  | 20201022-083329969335 | R00759007730044060936 | 22.10.2020    | Adresat nie mieszka pod wskazanym adresem | 22.10.2020  | dluznik/2275   |  |
| З  | 20201022-083329985772 | R00759007730044060943 | 22.10.2020    | Adresat nie odebrał w terminie            | 22.10.2020  | dluznik/3269   |  |
| 4  | 20201022-083329998334 | R00759007730044060974 | 22.10.2020    | Adresat przebywa w zakładzie karnym       | 22.10.2020  | dluznik/4263   |  |
| 5  | 20201022-083330010543 | R00759007730044060950 | 22.10.2020    | Adresat nieznany                          | 22.10.2020  | dluznik/6255   |  |
| 6  | 20201022-083330024266 | R00759007730044060967 | 22.10.2020    | Adresat odmówił przyjęcia                 | 22.10.2020  | dluznik/7258   |  |
| 7  | 20201022-083330037260 | R00759007730044060981 | 22.10.2020    |                                           |             | dluznik/8223   |  |
| 8  | 20201022-083330051198 | R00759007730044060998 | 22.10.2020    | دی.<br>د                                  |             | dluznik/1178   |  |
| 9  | 20201022-083330063273 | R00759007730044061001 | 22.10.2020    |                                           |             | dluznik/1226   |  |
| 10 | 20201022-083330077263 | R00759007730044061018 | 22.10.2020    |                                           |             | dluznik/2208   |  |
| 11 | 20201022-083330090283 | R00759007730044061025 | 22.10.2020    |                                           |             | dluznik/3206   |  |
| 12 |                       |                       |               |                                           |             |                |  |

W przypadku pomyślnego doręczenia przesyłki komórki w kolumnie "Powód zwrotu" i "Data zwrotu" pozostaną puste.

## Pobieranie raportu z wynikami przetworzenia pliku

By pobrać raport z wynikami przetworzenia pliku należy wybrać transzę z listy zleceń, następnie nacisnąć przycisk Pobierz raport z wynikami przetworzenia pliku.

| niżej zn | ajdują się szczegóły :     | zaczytanego pliku.              |                  |                              |                                               |
|----------|----------------------------|---------------------------------|------------------|------------------------------|-----------------------------------------------|
| Poprawi  | n <b>e (25)</b> Błędne (3) | ) Kody R (25) i kopie pism (25) | Zwroty (3)       |                              |                                               |
| Lp.      | Nr linii                   | Identyfikator                   |                  | Nazwa operacji               | Komunikat                                     |
| 1        | 5                          | 20201130-074754937070           |                  | 1                            | Przetworzone prawidłowo                       |
| 2        | 6                          | 20201130-074754949074           |                  | 1                            | Przetworzone prawidłowo                       |
| 3        | 7                          | 20201130-074754960065           |                  | 1                            | Przetworzone prawidłowo                       |
| 4        | 8                          | 20201130-074754973303           |                  | 1                            | Przetworzone prawidłowo                       |
| 5        | 9                          | 20201130-074754985168           |                  | 1                            | Przetworzone prawidłowo                       |
| 6        | 10                         | 20201130-074754997116           |                  | 1                            | Przetworzone prawidłowo                       |
| 7        | 11                         | 20201130-074755009551           |                  | 1                            | Przetworzone prawidłowo                       |
| 8        | 12                         | 20201130-074755024207           |                  | 1                            | Przetworzone prawidłowo                       |
| 9        | 13                         | 20201130-074755035303           |                  | 1                            | Przetworzone prawidłowo                       |
| 10       | 14                         | 20201130-074755046560           |                  | 1                            | Przetworzone prawidłowo                       |
|          |                            |                                 | ≪ < Strona 1 z 3 | B > » Pokaż na stronie: 10 v |                                               |
|          |                            |                                 |                  | ſ                            | Pobierz raport z wynikami przetworzenia pliku |

#### Zawartość raportu z wynikami przetworzenia pliku

Plik z raportem z wynikami przetworzenia pliku jest rozszerzonym o dwie dodatkowe kolumny (Status i Komunikat) plikiem transzy wejściowej.

Kolumna Status może zawierać 3 wartości:

- 0 dla wierszy zawierających nieprawidłowe dane;
- 1 dla wierszy prawidłowo przetworzonych;
- 2 dla wierszy poprawnych, dla których nie wygenerowano dokumentu z powodu błędu w innym wierszu, w ramach jednego identyfikatora.

Kolumna Komunikat zawiera dokładne informacje na temat wykrytego w danym wierszu błędu.

#### Przykładowy raport z wynikami przetworzenia pliku:

|    | A      | В                                                                                                    | С          | D        | E           | F           | 0     |
|----|--------|----------------------------------------------------------------------------------------------------|------------|----------|-------------|-------------|-------|
| 1  | Status | Komunikat                                                                                                    | Identyfika | Dane dlu | z Dane dlu: | z Dane dluz | Adre  |
| 2  |        | 1                                                                                                    | ID_XYZ_1   |          |             | Firma Dłu:  | Ulica |
| З  |        | 1                                                                                                    | ID_XYZ_2   | Dłużnik  | Konsume     | nt          | Aleja |
| 4  |        | 1                                                                                                    | ID_XYZ_2   | Dłużnik  | Konsume     | nt          | Aleja |
| 5  |        | 1                                                                                                    | ID_XYZ_2   | Dłużnik  | Konsume     | nt          | Aleja |
| 6  |        | Dokument [ID_XYZ_3] posiada niespójne dane.                                                                                              | ID_XYZ_3   | Dłużnik  | Przykłado   | wy          | Ulica |
| 7  |        | 2 Wiersz poprawny, sprawdź i popraw pozostały wiersz/pozostałe wiersze w obrębie tego dłużnika, aby wysłać do niego pismo.               | ID_XYZ_3   | Dłużnik  | Przykłado   | wy          | Ulica |
| 8  |        | 2 Wiersz poprawny, sprawdź i popraw pozostały wiersz/pozostałe wiersze w obrębie tego dłużnika, aby wysłać do niego pismo.               | ID_XYZ_3   | Dłużnik  | Przykłado   | wy          | Ulica |
| 9  |        | 2 Wiersz poprawny, sprawdź i popraw pozostały wiersz/pozostałe wiersze w obrębie tego dłużnika, aby wysłać do niego pismo.               | ID_XYZ_3   | Dłużnik  | Przykłado   | wy          | Ulica |
| 10 |        | 2 Wiersz poprawny, sprawdź i popraw pozostały wiersz/pozostałe wiersze w obrębie tego dłużnika, aby wysłać do niego pismo.               | ID_XYZ_3   | Dłużnik  | Przykłado   | wy          | Ulica |
| 11 |        | Uzupełnij [Kwota zadluzenia] lub pola [Rodzaj i numer dokumentu], [Data wystawienia/wydania], [Data wymagalnosci], [Kwota zobowiazania]. | ID_XYZ_4   |          |             | Zadłużone   | UI. C |
| 12 |        | Uzupełnij [Kwota zadluzenia] lub pola [Rodzaj i numer dokumentu], [Data wystawienia/wydania], [Data wymagalnosci], [Kwota zobowiazania]. | ID_XYZ_5   | Jan      | Kowalski    |             | Mate  |
| 13 |        |                                                                                                    |            |          |             |             |       |

Wzór wiadomości email wysłanej do klienta po przetworzeniu transzy

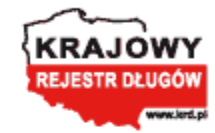

# Szanowni Państwo,

informujemy, że transza ze zleconymi przez Państwa wezwaniami do zapłaty, została przetworzona. Wyniki i informacja o nadanych numerach ewidencyjnych (numery R) znajdują się <u>TUTAJ</u>

Z poważaniem Krajowy Rejestr Długów Biuro Informacji Gospodarczej SA.

## Wzór wezwania do zapłaty – dłużnik JDG, przedsiębiorstwo lub instytucja.

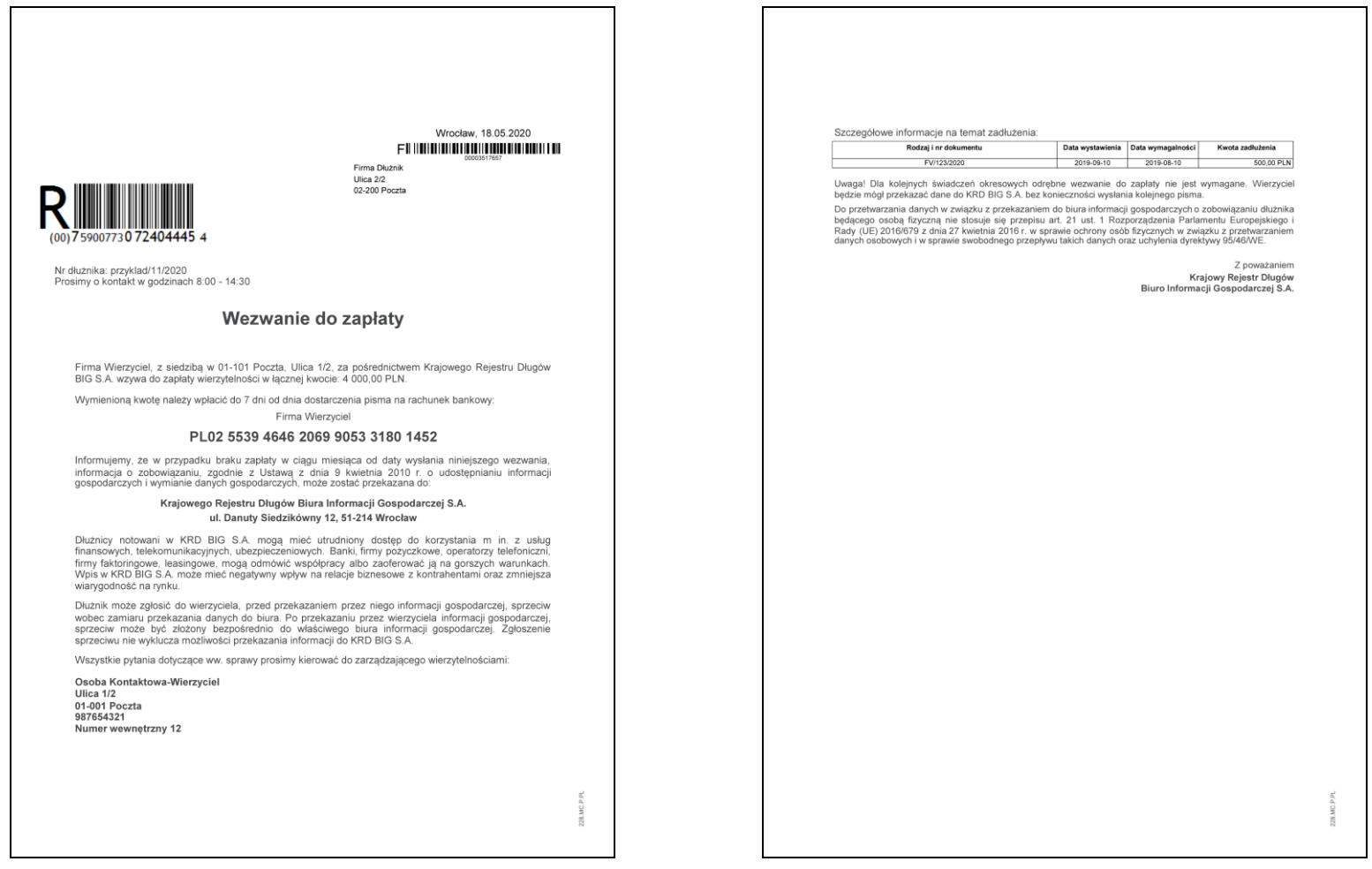

Istnieje możliwość personalizacji treści Wezwania do zapłaty. Szczegóły dotyczące personalizacji można uzyskać u Opiekuna Biznesowego.

### Wzór wezwania do zapłaty – dłużnik konsument.

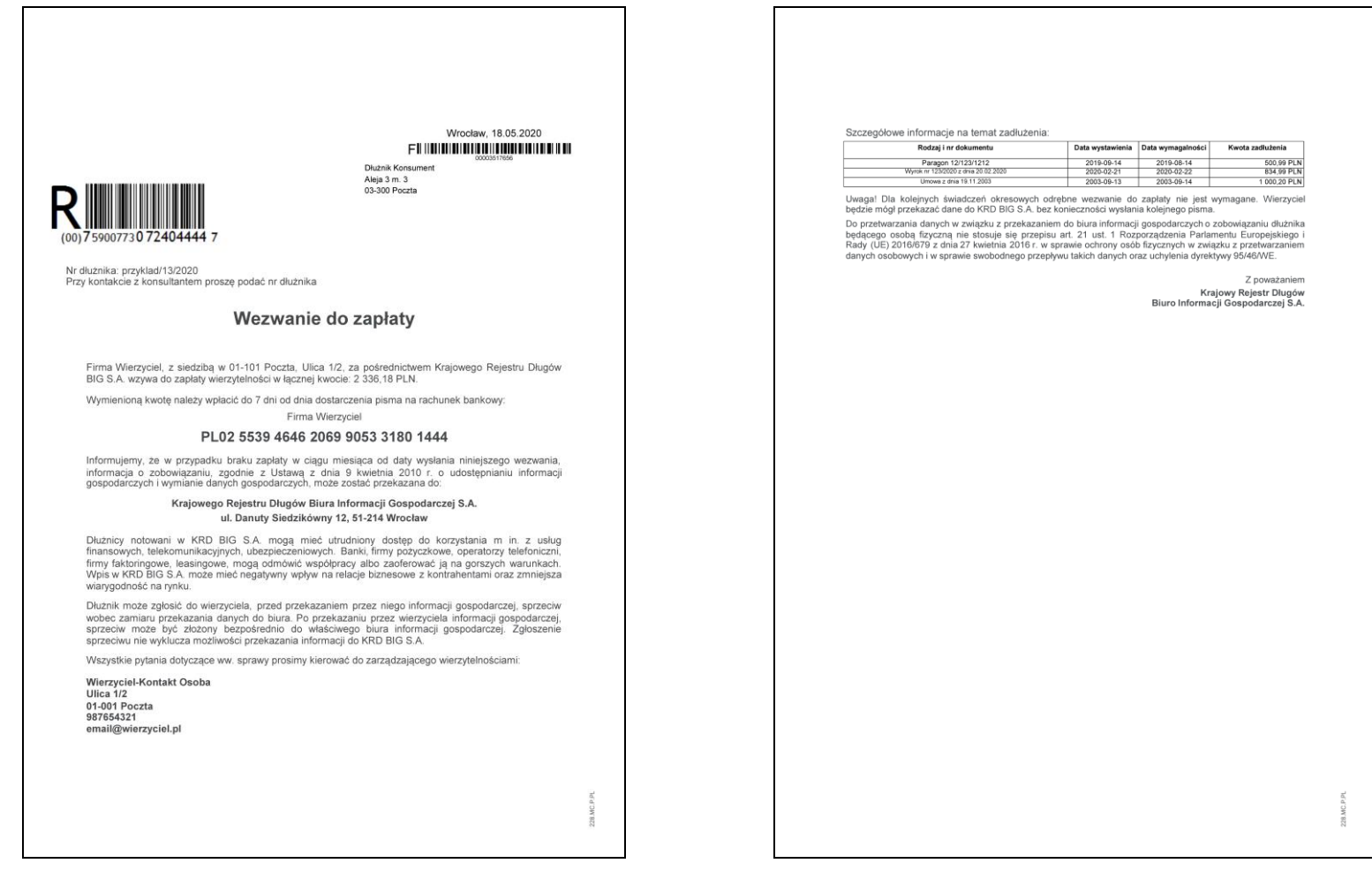

Istnieje możliwość personalizacji treści Wezwania do zapłaty. Szczegóły dotyczące personalizacji można uzyskać u Opiekuna Biznesowego.

# Formaty i długości pól w transzy

| Nazwa pola                                                   | Format                                                                                               | Liczba znaków                                            |
|--------------------------------------------------------------|----------------------------------------------------------------------------------------------------|----------------------------------------------------------|
| Identyfikator pisma                                          | Dowolny ciąg znaków                                                                                  | Maksymalnie 128 znaków                                   |
| Dane dluznika (imie)                                         | Dowolny ciąg znaków                                                                                  | Oba pola łącznie + automatycznie                         |
| Dane dluznika (nazwisko)                                     | Dowolny ciąg znaków                                                                                  | wstawiany znak spacji – maksymalnie 128<br>znaków        |
| Dane dluznika (nazwa firmy dluznika)                         | Dowolny ciąg znaków                                                                                  | Maksymalnie 128 znaków                                   |
| Adres dluznika do wysylki - ulica i numer                    | Dowolny ciąg znaków                                                                                  | Maksymalnie 60 znaków                                    |
| Adres dluznika do wysylki - kod pocztowy i miasto            | Dowolny ciąg znaków zawierający kod pocztowy<br>w formacie: "XX-XXX Miasto" (X – cyfra od 0 do 9)    | Maksymalnie 60 znaków                                    |
| Nr dluznika                                                  | Dowolny ciąg znaków                                                                                  | Maksymalnie 48 znaków                                    |
| Pole dodatkowe (np. dodatkowy opis sprawy)                   | Dowolny ciąg znaków                                                                                  | Maksymalnie 54 znaki                                     |
| Kwota zadluzenia                                             | Format liczbowy, akceptowane formaty zapisu:<br>• 100<br>• 100,0<br>• 100,00<br>• 100,00<br>• 100.00 | Maksymalna wartość: 999999999999999999999999999999999999 |
| Nazwa firmy do przelewu bankowego                            | Dowolny ciąg znaków                                                                                  | Maksymalnie 100 znaków                                   |
| Numer konta bankowego                                        | Format IBAN: PL+(26 cyfr)<br>Przykład: PL12345678901234567890123456                                  | 28 znaków                                                |
| Dane kontaktowe dla dluznika cz.1 - nazwa/imie<br>i nazwisko | Dowolny ciąg znaków                                                                                  | Maksymalnie 55 znaków                                    |
| Dane kontaktowe dla dluznika cz.2 - ulica i numer bud.       | Dowolny ciąg znaków                                                                                  | Maksymalnie 55 znaków                                    |
| Dane kontaktowe dla dluznika cz.3 - kod poczt. miasto        | Dowolny ciąg znaków zawierający kod pocztowy<br>w formacie: "XX-XXX Miasto" (X – cyfra od 0 do 9)    | Maksymalnie 55 znaków                                    |
| Dane kontaktowe dla dluznika cz.4 - nr. telefonu             | Dowolny ciąg znaków                                                                                  | Maksymalnie 55 znaków                                    |
| Dane kontaktowe dla dluznika cz.5 - np. adres e-mail         | Dowolny ciąg znaków                                                                                  | Maksymalnie 55 znaków                                    |
| Rodzaj i numer dokumentu                                     | Dowolny ciąg znaków                                                                                  | Maksymalnie 35 znaków                                    |
| Data wystawienia/wydania                                     | Format daty, separator myślnik (rrrr-mm-dd)<br>Przykład: 2019-02-28                                  | 10 znaków                                                |
| Data wymagalnosci                                            | Format daty, separator myślnik (rrrr-mm-dd)                                                          | 10 znaków                                                |

|                     | Przykład: 2019-02-28                         |                                        |
|---------------------|----------------------------------------------|----------------------------------------|
|                     | Format liczbowy, akceptowane formaty zapisu: |                                        |
|                     | • 100                                        |                                        |
| Kwata zahawiazania  | • 100,0                                      | Maksymalna wartość dla sumy wszystkich |
|                     | • 100.0                                      | zobowiązań: 999999999999,99            |
|                     | • 100,00                                     |                                        |
|                     | • 100.00                                     |                                        |
| Waluta zobowiazania | 3 literowy kod waluty                        | Maksymalnie 3 znaki                    |

# Lista błędów

| Komunikat                                                                                                    | Opis                                                                                                    | Co zrobić?                                                                                                    |
|----------------------------------------------------------------------------------------------------|----------------------------------------------------------------------------------------------------|----------------------------------------------------------------------------------------------------|
| Identyfikator pisma zawiera niedozwolone<br>znaki.                                                                                | System wykrył niedozwolone znaki<br>w identyfikatorze pisma                                                        | Poprawić identyfikator pisma.<br>Identyfikator nie może zawierać nawiasów<br>klamrowych: {, }                                                                                                  |
| Niepoprawny format adresu (XX-XXX Poczta).                                                                                        | System nie rozpoznał kodu pocztowego                                                                               | Poprawić kod pocztowy w adresie zgodnie<br>z formatem z tabeli <u>Formaty i długości pól</u><br><u>w transzy</u>                                                                               |
| Niepoprawny format daty (rrrr-mm-dd)                                                                                              | System nie rozpoznał daty                                                                                          | Poprawić datę zgodnie z formatem z tabeli<br>Formaty i długości pól w transzy                                                                                                    |
| [Nazwa kolumny] nie zawiera wartości.                                                                                             | System nie odnalazł wartości w danej komórce                                                                       | Uzupełnić pole prawidłową wartością                                                                                                    |
| [Nazwa kolumny] posiada zbyt dużą liczbę<br>znaków. Maksymalna liczba znaków: XXX.                                                | Liczba znaków w polu przekroczyła maksymalną wartość XXX znaków (gdzie XXX jest liczbą)                            | Uzupełnić pole zgodnie z formatem z tabeli<br>Formaty i długości pól w transzy                                                                                                    |
| Zbyt duża liczba danych. Podaj imię i nazwisko<br>lub nazwę firmy.                                                                | Komórki: Dane dłużnika (imię), Dane dłużnika<br>(nazwisko), Dane dłużnika (nazwa firmy) zostały<br>uzupełnione     | <ul> <li>Należy uzupełnić prawidłowe komórki:</li> <li>Dla dłużnika konsumenta: imię i nazwisko</li> <li>Dla dłużnika niebędącego konsumentem:<br/>nazwa firmy</li> </ul>                      |
| Brak imienia i nazwiska lub nazwy firmy<br>dłużnika.                                                                              | Komórki: Dane dłużnika (imię), Dane dłużnika<br>(nazwisko), Dane dłużnika (nazwa firmy) nie<br>zostały uzupełnione | <ul> <li>Należy uzupełnić prawidłowe komórki:</li> <li>Dla dłużnika konsumenta: imię i nazwisko</li> <li>Dla dłużnika niebędącego konsumentem:<br/>nazwa firmy</li> </ul>                      |
| [Dane dłużnika (imię)] i [Dane dłużnika<br>(nazwisko)] łącznie posiada zbyt dużą liczbę<br>znaków. Maksymalna liczba znaków: 128. | Suma znaków w komórkach przekracza<br>maksymalną wartość                                                           | Należy uzupełnić komórki w taki sposób, by suma<br>znaków w obu polach nie przekraczała<br>maksymalnej wartości. Zgodnie z formatem<br>z tabeli <u>Formaty i długości pól w transzy</u>        |
| Uzupełnij [Kwota zadłużenia] lub pola [Rodzaj<br>i numer dokumentu], [Data wymagalności],<br>[Kwota zobowiązania].                | Nie uzupełniono informacji o podstawie<br>zadłużenia ani komórki z informacją o kwocie<br>zadłużenia               | Należy uzupełnić odpowiednie pola zgodnie<br>z informacją zawartą w rozdziale <u>Automatyczne</u><br><u>obliczanie kwoty zadłużenia</u> oraz <u>Formaty</u><br><u>i długości pól w transzy</u> |
| Zły format kwoty zobowiązania lub kwota<br>zobowiązania przekracza maksymalną wartość.                                            | Wprowadzono kwotę w nieprawidłowym<br>formacie lub wprowadzona wartość jest zbyt<br>duża                           | Uzupełnić pole zgodnie z formatem z tabeli<br>Formaty i długości pól w transzy                                                                                                    |

| Zły format kwoty zadłużenia lub kwota<br>zadłużenia przekracza maksymalną wartość.                                                                      | Wprowadzono kwotę w nieprawidłowym<br>formacie lub wprowadzona wartość jest zbyt<br>duża                          | Uzupełnić pole zgodnie z formatem z tabeli<br>Formaty i długości pól w transzy                                                                                                    |
|----------------------------------------------------------------------------------------------------|----------------------------------------------------------------------------------------------------|----------------------------------------------------------------------------------------------------|
| Niepoprawny format numeru konta bankowego.                                                                                                    | Wprowadzono numer konta bankowego<br>w nieprawidłowym formacie                                                    | Uzupełnić pole zgodnie z formatem z tabeli<br>Formaty i długości pól w transzy                                                                                                    |
| [Kwota zadłużenia] musi być większa niż zero.                                                                                                    | Kwota zadłużenia nie może być równa<br>lub mniejsza niż 0,00 zł                                                   | Należy uzupełnić pole prawidłową wartością,<br>większą od 0                                                                                                    |
| [Kwota zobowiązania] musi być większa niż<br>zero.                                                                                                    | Kwota zobowiązania nie może być równa<br>lub mniejsza niż 0,00 zł                                                 | Należy uzupełnić pole prawidłową wartością,<br>większą od 0                                                                                                    |
| Kolumna [nazwa kolumny] została powtórzona<br>kilkukrotnie.                                                                                             | System wykrył dwie kolumny o tej samej nazwie                                                                     | Należy sprawdzić nazwy kolumn i usunąć<br>duplikujące się wartości lub poprawić nazwę<br>na prawidłową                                                                            |
| Nie znaleziono następującej kolumny: [nazwa<br>kolumny]                                                                                                 | System nie wykrył wymaganej kolumny                                                                               | Należy sprawdzić nazwy kolumn i uzupełnić<br>wymaganą kolumnę lub poprawić nazwę na<br>prawidłową                                                                                 |
| Błędny format pliku wejściowego                                                                                                    | System nie rozpoznał formatu pliku                                                                                | Zapisać plik w prawidłowym formacie zgodnie<br>z instrukcją <u>Przygotowanie pliku</u> oraz <u>Zapisanie</u><br><u>pliku</u>                                                      |
| Pismo o identyfikatorze [identyfikator] już<br>istnieje.                                                                                                | System wykrył zdublowany identyfikator<br>z różnymi danymi                                                        | Należy poprawić błędy w danych lub nadać nowy<br>identyfikator                                                                                                    |
| Pismo [identyfikator] posiada niespójne dane.                                                                                                    | System wykrył niespójności w danych przypisanych do identyfikatora                                                | Dane podane w ramach jednego identyfikatora<br>dokumentu muszą być spójne (takie sam numer<br>konta bankowego, adresy do wysyłki).<br>Należy uspójnić lub poprawić błędy w danych |
| Pismo [identyfikator] posiada zbyt dużą liczbę<br>zobowiązań [liczba zobowiązań]. Maksymalna<br>liczba zobowiązań: [maksymalna liczba].                 | System wykrył zbyt dużą liczbę zobowiązań<br>przypisaną do jednego identyfikatora                                 | Należy zmniejszyć liczbę zobowiązań w ramach<br>jednego identyfikatora (maksymalna ilość = 50)<br>poprzez usunięcie nadmiarowych lub przypisanie<br>ich do nowego identyfikatora  |
| Dane na temat podstawy zobowiązania są<br>niepełne. Należy uzupełnić pola: [Rodzaj i numer<br>dokumentu], [Data wymagalnosci], [Kwota<br>zobowiazania]. | System wykrył, że nie wszystkie pola dotyczące<br>dokumentu będącego podstawą zobowiązania<br>zostały uzupełnione | Należy uzupełnić wszystkie pola dotyczące<br>dokumentu będącego podstawą zobowiązania<br>wskazane w treści błędu                                                                  |
|                                                                                                    |                                                                                                    |                                                                                                    |

| Pismo [identyfikator] posiada niespójne dane<br>dotyczące zobowiązania                                   | Wiersze w ramach jednego identyfikatora pisma<br>posiadają różne wartości lub nie zostały<br>uzupełnione             | Należy poprawić wszystkie niespójności,<br>poprawić błędy i / lub uzupełnić brakujące dane                                                                                                  |
|----------------------------------------------------------------------------------------------------|----------------------------------------------------------------------------------------------------|----------------------------------------------------------------------------------------------------|
| Wiersz poprawny, sprawdź komunikaty błędów<br>w pozostałych wierszach w obrębie pisma, aby<br>je wysłać. | Wiersz nie zawiera błędów. Pozostałe wiersze<br>w ramach jednego identyfikatora pisma zostały<br>wykryte jako błędne | Należy poprawić pozostałe błędne wiersze<br>w ramach jednego identyfikatora, na podstawie<br>treści błędu zwróconego przez system                                                           |
| Wprowadzona transza nie zawiera danych.                                                                  | System nie znalazł danych w transzy                                                                                  | Należy sprawdzić, czy transza jest poprawnie<br>uzupełniona i wysłać transzę zawierającą dane.<br>Szczegóły dotyczące sposobu stworzenia transzy<br>w rozdziale: <u>Przygotowanie pliku</u> |
| Niepoprawny format pliku protokołu Warren<br>2.0                                                         | System nie rozpoznał formatu pliku                                                                                   | Należy sprawdzić, czy plik transzy jest zgodny<br>z wymaganiami.<br>Szczegóły dotyczące sposobu stworzenia transzy<br>w rozdziale: <u>Przygotowanie pliku</u>                               |
| Błąd wewnętrzny                                                                                          | W systemie wystąpił nieoczekiwany lub nie<br>związany z transzą błąd                                                 | Należy skontaktować się ze wsparciem<br>technicznym.<br>Szczegóły w rozdziale: Wsparcie techniczne                                                                                          |

## Nazwy nagłówków w pliku .CSV

W celu uniknięcia błędów systemu wymagane nazwy nagłówków należy skopiować z poniższej tabeli i wkleić w **NIEZMIENIONEJ** formie do pliku .csv w pierwszym wierszu pliku.

Jakakolwiek zmiana w nazwie nagłówka spowoduje błąd systemu. Należy zwrócić szczególną uwagę na zachowanie prawidłowej treści i wielkości liter w nazwach nagłówków.

| Identyfikator pisma                                       |  |  |
|-----------------------------------------------------------|--|--|
| Dane dluznika (imie)                                      |  |  |
| Dane dluznika (nazwisko)                                  |  |  |
| Dane dluznika (nazwa firmy dluznika)                      |  |  |
| Adres dluznika do wysylki - ulica i numer                 |  |  |
| Adres dluznika do wysylki - kod pocztowy i miasto         |  |  |
| Nr dluznika                                               |  |  |
| Pole dodatkowe (np. dodatkowy opis sprawy)                |  |  |
| Kwota zadluzenia                                          |  |  |
| Nazwa firmy do przelewu bankowego                         |  |  |
| Numer konta bankowego                                     |  |  |
| Dane kontaktowe dla dluznika cz.1 - nazwa/imie i nazwisko |  |  |
| Dane kontaktowe dla dluznika cz.2 - ulica i numer bud.    |  |  |
| Dane kontaktowe dla dluznika cz.3 - kod poczt. miasto     |  |  |
| Dane kontaktowe dla dluznika cz.4 - nr. telefonu          |  |  |
| Dane kontaktowe dla dluznika cz.5 - np. adres e-mail      |  |  |
| Rodzaj i numer dokumentu                                  |  |  |
| Data wystawienia/wydania                                  |  |  |
| Data wymagalnosci                                         |  |  |
| Kwota zobowiazania                                        |  |  |
| Waluta zobowiazania                                       |  |  |

Aby przejść do opisu przygotowania pliku .CSV KLIKNIJ TUTAJ.

### Wsparcie techniczne

Jeżeli masz problem z przygotowaniem, walidacją bądź wysyłką pliku, pomożemy Ci znaleźć rozwiązanie.

Wyślij wiadomość z opisem problemu na adres e-mail: pomocit@krd.pl lub zadzwoń pod numery tel.: 71 773 7476, 71 785 0031.